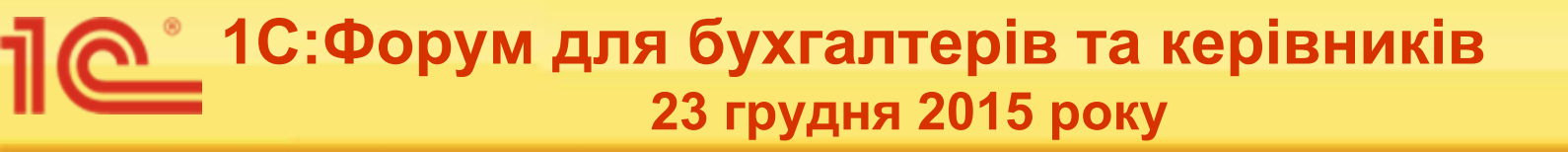

## Складні питання обліку ПДВ у типових конфігураціях на платформі «1С:Підприємство 8»

Марина Іскрижицька

редактор рубрики ITC «Методична підтримка 1С:Підприємства 8»

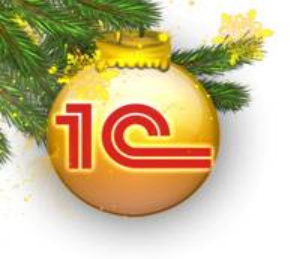

- Податковий кредит: порядок формування з 01.07.2015 р.
- 2. Податкові зобов'язання при умовному продажу.
- 3. Постачання активів по ціні нижче ціни придбання (собівартості, балансової вартості ОЗ).
- Розрахунки коригування. Виправлення помилок у податковій накладній.

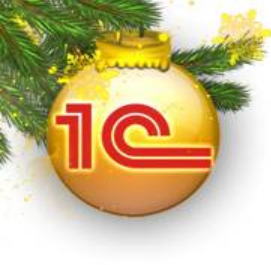

## Податковий кредит:

### порядок формування з 01.07.2015 р.

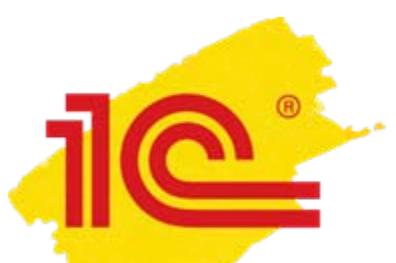

## Формування податкового кредиту

> 3 01.07.2015 р. ПК формується за ВСІМА придбаними з ПДВ товарами/послугами, необоротними активами, незалежно від їх подальшого використання (Закон України від 28.12.2014 р. № 71-VIII);

≻ У типових конфігураціях, як і раніше, на етапі придбання у документах надходження важливо правильно вказати ПОДАТКОВЕ ПРИЗНАЧЕННЯ ПДВ.

Відповідність податкового призначення ПДВ цільовому призначенню придбаних запасів (послуг):

- оподатковувана господарська діяльність «Опод. ПДВ»;
- неоподатковувана господарська діяльність «Неопод. ПДВ, будьяка госп.»;
- негосподарська діяльність «Неопод. ПДВ, негосп.»;
- пропорційно оподатковувана діяльність «Пропорц. опод. ПДВ».

Саме від вибору податкового призначення, а також ставки ПДВ в документах придбання (оплати), залежить коректність нарахування податкового кредиту та зобов'язань за такими придбаннями.

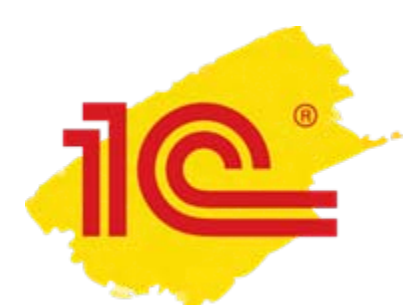

Формування податкового кредиту за придбаннями для використання у неоподатковуваних операціях

> НЕ змінено:

• порядок оформлення документів надходження/ оплати – вказуються ставка ПДВ (20% або 7%) і відповідне податкове призначення ПДВ («Неопод. ПДВ, будь-яка госп.», «Неопод. ПДВ, негосп.», «Пропорц. опод. ПДВ»);

•проводки документів надходження/оплати – за такими операціями проводка по ПДВ не формується.

Суми нарахованого податку зараховуються до первісної вартості товарів, необоротних активів, вартості послуг відповідно до п.11 Інструкції з бухгалтерського обліку податку на додану вартість, затвердженої наказом Мінфіну України від 01.07.1997 р. № 141, із змінами, внесеними наказом від 16.11.15 р. № 1025.

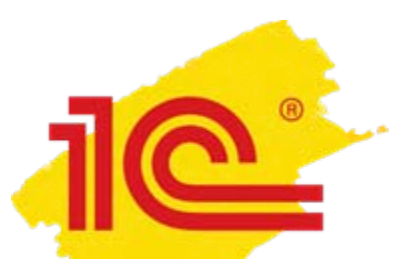

Формування податкового кредиту за придбаннями для використання у неоподатковуваних операціях

## НЕ змінено порядок оформлення, але змінено алгоритм проведення вхідних податкових документів

При реєстрації вхідних податкових документів і ВМД, виписаних починаючи з 01.07.2015 р., ПК нараховується у повному обсязі, незалежно від податкового призначення придбання\*.

В залежності від цільового призначення придбаних активів заповнюються:

- прапори в табличній частині документу\*\*;
- стаття декларації згідно діючого Порядку \*\*\*.

\* Порядок не діє для ПН, виписаних до 01.07.2015 р., навіть якщо вони були зареєстровані в ЄРПН після 01.07.2015 р.

\*\* За операціями придбання ОЗ додатково потрібно встановити прапор в колонці «Поставка ОФ».

Якщо документ завантажено із «1С:Звіт» чи XMLфайлу, цільове призначення визначається самостійно користувачем (прапори необхідно встановити вручну).

\*\*\* При автоматичному заповненні Декларації суми придбання з ПДВ буде включено до рядку 10.1 згідно листа ДФСУ від 07.08.2015 р. № 29168/7/99-99-19-03-02-17.

|   | 📄 Реєстраці                                                                                                    | ія вхідн   | юго пода   | ткового д    | окумента: П    | одаткова н   | накладна. Пр                | оведено '   | E.                   | _ 🗆 ×        |  |  |  |  |  |
|---|----------------------------------------------------------------------------------------------------|------------|------------|--------------|----------------|--------------|-----------------------------|-------------|----------------------|--------------|--|--|--|--|--|
|   | Операція 👻 Д                                                                                                    | lii 🖌 🖳    | . 😔 🕞      | 🔹 🐴          | Вхідний доку   | ументу форм  | ati XML 👻 👫                 | E           | 📑 🗳 Поради 🌘         | 2            |  |  |  |  |  |
|   | Номер:                                                                                                    | дос        | 00000035   | від: 28.08   | .2015 13:31:46 | 🌐 (дата вк   | слючення до ре              | естру)      |                      |              |  |  |  |  |  |
|   | Організація:                                                                                                    | Доб        | ро         |              |                | Q E          | Зідокремлений<br>іідрозділ: |             |                      | x Q          |  |  |  |  |  |
|   | Контрагент:                                                                                                    | Соф        | тПостач    |              |                | . Q          | Договір:                    | Основни     | й договір            | Q            |  |  |  |  |  |
| 1 | Документ<br>розрахчнків:                                                                                                    |            |            |              | Т              |              | 🖌 Вхідний доку              | умент отрим | аний у електронном   | у вигляді    |  |  |  |  |  |
|   | Підстава: Надходження товарів і послуг ДОО × Q                                                                                                    |            |            |              |                |              |                             |             |                      |              |  |  |  |  |  |
|   | Вхідний податковий документ           Номер:         Б           дата виписки         28.08.2015           Необхідно перевірити<br>реєстрацію у ЕРПН         дата реєстр.           1         УЕРПН           28.08.2015         Ф           Номенклатура (2 поз.)         Букгалтерський облік |            |            |              |                |              |                             |             |                      |              |  |  |  |  |  |
|   | 960                                                                                                    | × 6        | i 🕆 🔶      | ↠X↓          | Заповнити 🔻    | Підбір Ряс   | цки з пропорцій             | аним ПДВ 🔻  |                      |              |  |  |  |  |  |
|   | %ПДВ Су⊳                                                                                                    | ча бе      | Сума       | Сума з       | Госп. діял     | Оподатк      | Пропорцій                   | Поставк     | Стаття декларації Г  | 1ДВ (п/к)    |  |  |  |  |  |
|   | 20% 5                                                                                                    | 5 000,00   | 1 000,00   | 6 000,00     |                |              |                             |             | /вкл. в 10.1 з 07.20 | /15/ 10.2. ( |  |  |  |  |  |
|   | 20%                                                                                                    | 200,00     | 40,00      | 240,00       |                | U            | U                           | U           | /вкл. в 10.1 або 12  | з 07.2015/   |  |  |  |  |  |
|   | Дата склада                                                                                                    | ання вх. г | под. докум | ента - після | 01.07.2015. B  | хідний ПДВ р | ля неоподатко               | вуваних оп  | ерацій включається д | 10 ПК.       |  |  |  |  |  |

# Проводки вхідного податкового документу

#### Эмінено алгоритм формування проводок вхідного податкового документу

Вхідний податковий документ оформлений за придбаннями для використання у неоподатковуваних операціях (у т.ч. частково оподатковуваних), відображає нараховування податкового кредиту на всю суму ПДВ.

| 😰 Pe           | езультат про                           | оведені   | ня докумен   | та Ресстр    | ація вхідно | ого податко | вого док | умента   | дооооо   | 0035 от 28.08.2015 13:31:46 📃 🗆 🕽                 | ĸ |  |  |  |  |
|----------------|----------------------------------------|-----------|--------------|--------------|-------------|-------------|----------|----------|----------|---------------------------------------------------|---|--|--|--|--|
| Дейс           | твия 👻 ②                               | Настрой   | і́ка…        |              |             |             |          |          |          |                                                   |   |  |  |  |  |
| F              | <sup>о</sup> учне коригува             | ання (до: | зволяє редаг | ування рухі  | в документа | )           |          |          |          |                                                   |   |  |  |  |  |
| Дт<br>Кт       | Бухгалтерськ                           | ий облік  | Очікува      | ний і підтве | рджений ПД  | LB продажів | ПДВ по   | датковий | і кредит | Очікуваний і підтверджений ПДВ придбань           |   |  |  |  |  |
| Дii            | Дії - 🕘 🗟 🖉 🗙 🔚 🛧 🖶 🔀 😌                |           |              |              |             |             |          |          |          |                                                   |   |  |  |  |  |
|                | Рахунок                                | Суб       | Кількість    | Под. пр      | Рахунок     | Субконто    | Кількіс  | Под      | Сума     |                                                   |   |  |  |  |  |
|                | Дт Валюта Дт Сума Кт Валюта Сума Зміст |           |              |              |             |             |          |          |          |                                                   |   |  |  |  |  |
|                |                                        |           | Вал. сум     | (п/о) дт     |             |             | Вал. су  | (п/ој    | № журнал | у                                                 |   |  |  |  |  |
| А <sub>Т</sub> | , 6412                                 |           |              |              | 6435        |             |          |          |          | 1 040,00                                          |   |  |  |  |  |
|                |                                        |           |              |              |             |             |          |          | Податков | ий кредит по операціях не обкл. ПДВ після 07.2015 |   |  |  |  |  |
|                |                                        |           |              |              |             |             |          |          |          |                                                   |   |  |  |  |  |
|                |                                        |           |              |              |             |             |          |          |          |                                                   |   |  |  |  |  |
|                |                                        |           |              |              |             |             |          |          |          |                                                   | - |  |  |  |  |
|                |                                        |           |              |              |             |             |          |          |          | 🔯 Звіт по рухах документа 🛛 🛚 🛛 🛛 СК 🛛 Закрит     | И |  |  |  |  |

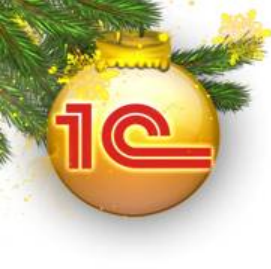

## Податкові зобов'язання при умовному продажу

#### Податкові зобов'язання за придбаннями для використання у неоподатковуваній діяльності

Платник податків, який використовує придбані товари/послуги та необоротні активи у неоподатковуваних операціях або не в господарській діяльності, зобов'язаний нарахувати податкові зобов'язання і скласти не пізніше останнього дня звітного (податкового) періоду та зареєструвати в ЄРПН, **зведену податкову накладну** за товарами/послугами, необоротними активами (п.198.5 ст.198 ПКУ).

За підсумками роботи за місяць формується зведена податкова накладна. У конфігураціях це документ «Податкова накладна» з видом операції «Умовний продаж» на закладці «Послуги»:

- заповнюється по кнопці «Заповнити» «Заповнити зведену з умовного продажу»;
- на закладці «Додатково» відображається «тип причини невидачі накладної покупцю» - «09» (можна змінити вручну).

| 🗌 Под                                   | Податкова накладна: <mark>Умовний продаж.</mark> Проведено 🛛 Х<br>арація т Ціни й валюта Дії т 🜉 💽 🔂 🛐 🋐 🏹 🦉 Тт 📑 🎸 Поради 📀                                                                                                    |                 |                                                                                                    |                                                                                       |                                                                             |                                                                               |                                                     |                                                   |                                                         |                                                               |                                                |                                                    |                                                                  |     |                                                                 |
|-----------------------------------------|----------------------------------------------------------------------------------------------------|-----------------|----------------------------------------------------------------------------------------------------|---------------------------------------------------------------------------------------|-----------------------------------------------------------------------------|-------------------------------------------------------------------------------|-----------------------------------------------------|---------------------------------------------------|---------------------------------------------------------|---------------------------------------------------------------|------------------------------------------------|----------------------------------------------------|------------------------------------------------------------------|-----|-----------------------------------------------------------------|
| Операці                                 | я 👻 Ціни й валн                                                                                                    | ота Дії 🕶 📘     | 1 3 6 1                                                                                                    | š 🐴   🔊+                                                                              | 4r 📱 🔭                                                                      | 📑 🗳 Пора                                                                      | ади ②                                               |                                                   |                                                         |                                                               |                                                |                                                    |                                                                  |     |                                                                 |
| Номер:<br>Організ<br>Відокре<br>підрозд | ДО0000<br>ація: Добро<br>м.                                                                                                    | 0000000058      |                                                                                                    | від: (31.                                                                             | 08.2015 18:00:00                                                            | ×                                                                             | ■ Вклі<br>Q У Док<br>У Підл<br>Q                    | очена до Едиі<br>умент надаєт<br>іягає включен    | ного реє<br>ться поку<br>нню до Є,                      | стру подати<br>јпцю у елек:<br>диного реєс                    | ових нак<br>гронному<br>тру пода               | ладних<br>вигляді<br>ткових наклад                 | них                                                              |     |                                                                 |
| Товар<br>СЭ (<br>N<br>1<br>2<br>3<br>4  | ои (0 поз.)<br>С<br>С<br>С<br>С<br>С<br>С<br>С<br>С<br>С<br>С<br>С<br>С<br>С                                                                                                    | ослуги (4 поз.) | Основні зас<br>Ц Заповнити<br>и, дод. відомост<br>акладна № 5 ві<br>акладна (ЧК) N<br>зід 26.08.2015<br>акладна № 25 і | оби (0 поз.)<br>Підбір<br>гі Скопін<br>д Запов<br>з 36 від 25.08.1<br>від 28.08.2015, | Нематеріальн<br>овати з докумен<br>жити зведену з у<br>2015, ІПН постачальн | іі активи (О поз<br>та-основи<br>умовного прод<br>іальника:<br>иика: 87654311 | а.) Бухгал<br>, ажу ро<br>1,000<br>1,000<br>3 1,000 | <mark>Од. Цін</mark><br>грн 6<br>грн 47<br>грн 47 | іік Д<br>на<br>5 240,00<br>192,00<br>7 964,37<br>225,00 | одатково<br>Сума<br>6 240,00<br>192,00<br>47 964,37<br>225,00 | <mark>% ПДВ</mark><br>20%<br>20%<br>20%<br>20% | Сума ПДВ<br>1 040,00<br>32,00<br>7 994,06<br>37,50 | <mark>Всього</mark><br>6 240,00<br>192,00<br>47 964,37<br>225,00 | Д   | Статтяд<br>1.1. (1.2)<br>1.1. (1.2)<br>1.1. (1.2)<br>1.1. (1.2) |
| Вид<br>Умс<br>Фор<br>С Фор              | 4       Продаж у роздріб       Податкова накладна № 25 від 28.08.2015, ІПН постачальника: 876543113       1,000 грн       225,00       20%       37,50       225,00       1.1. (1.2.)         Вид договору:        Спец режим<br>оподаткування:       0 < × 0 |                 |                                                                                                    |                                                                                       |                                                                             |                                                                               |                                                     |                                                   |                                                         |                                                               |                                                |                                                    |                                                                  |     |                                                                 |
| Відпові                                 | Продаж нижче звичайної ціни (собівартості, бал. вартості U3)<br>ідповідальний: Абдулов Юрій Володимирович × Хто виписав податкову Абдулов Юрій Володимирович ×                                                                                                |                 |                                                                                                    |                                                                                       |                                                                             |                                                                               |                                                     |                                                   |                                                         |                                                               |                                                |                                                    |                                                                  |     |                                                                 |
|                                         | Результат проведення документа Податкова накладна ДО000000000000000000000000000000000000                                                                                                    |                 |                                                                                                    |                                                                                       |                                                                             |                                                                               |                                                     |                                                   |                                                         |                                                               |                                                |                                                    |                                                                  |     |                                                                 |
| ДП <del>•</del>                         | Рахунок Дт                                                                                                    | Субконто Дт     | <ul> <li>24 ↔</li> <li>Кількість Дт</li> <li>Валюта Дт</li> <li>Вал. сума Дт</li> </ul>                                | Под. приз<br>Сума (п/о)<br>Дт                                                         | Рахунок Кт                                                                  | Субконто                                                                      | Кількість Кт<br>Валюта Кт<br>Вал. сума Кт           | Под. приз.<br>Сума (п/о)<br>Кт                    | Сума<br>) Зміст<br>№ жу                                 | і<br>г<br>урналу                                              |                                                |                                                    |                                                                  |     |                                                                 |
| Kr                                      | Ак.         6435         6412         6412         9103,56           ПДВ: податкове зобов'язання: податкова накладна         9103,56                                                                                                    |                 |                                                                                                    |                                                                                       |                                                                             |                                                                               |                                                     |                                                   |                                                         |                                                               |                                                |                                                    |                                                                  |     |                                                                 |
|                                         |                                                                                                    |                 |                                                                                                    |                                                                                       |                                                                             |                                                                               |                                                     |                                                   |                                                         |                                                               |                                                | 👌 Звіт по ру                                       | ухах докуме                                                      | нта | ОК Закрит                                                       |

# 1C°

#### Умовний продаж товарів (послуг), використаних у неоподатковуваній діяльності

Порядок заповнення податкової накладної при умовному продажі викладено у листі ДФСУ від 07.08.2015 р. № 29163/7/99-99-19-03-02-17.

Відповідно до цього листа заповнюються графи: 2 (не пізніше останнього числа місяця), 3, 5.1 (грн.), 8 та/або 9, 13.

#### Зверніть увагу!

При заповненні **графи 3** зведеної податкової накладної, крім реквізитів зазначених у листі ДФСУ (номери та дати ПН), у конфігураціях реалізовано заповнення додаткових реквізитів:

 ІПН постачальника, оскільки можливі ситуації одержання декількох податкових накладних з однаковим номером і датою, але від різних постачальників;

• номер і дата вхідної ВМД, замість номера і дати вхідної ПН, у разі здійснення операції імпорту;

вид документа, оскільки можливі ситуації нарахування податкового кредиту на підставі інших документів (чеків, проїзних документів та ін.).

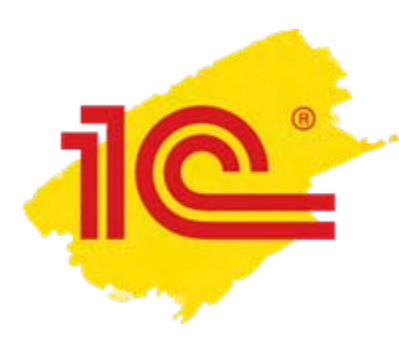

Повернення товарів (авансу) за операціями придбання для використання у неоподатковуваній діяльності

У випадку повернення товарів (авансу), придбаних для використання повністю або частково у неоподатковуваних операціях, оформлюються документи:

«Додаток 2 до податкової накладної» на підставі документу повернення;

«Додаток 2 до податкової накладної» на підставі зведеної податкової накладної на умовний продаж.

#### Зміна цільового використання запасів

Запаси призначені для використання в оподатковуваних операціях, почали використовуватися у НЕоподатковуваних операціях:

ф документ «Зміна податкового призначення запасів» з «Методом коригування» – «Коригувати зобов'язання»;

на підставі документу зміни призначення «Податкова накладна» з видом операції «Умовний продаж» і заповненим номенклатурним складом.

Запаси придбані з 01.07.2015 р. для використання у неоподатковуваних операціях почали використовуватися в оподатковуваних операціях:

ф документ «Зміна податкового призначення запасів», з «Методом коригування» – «Коригування зобов'язання»;

документ «Додаток 2 до податкової накладної» на підставі зведеної податкової накладної на умовний продаж.

13

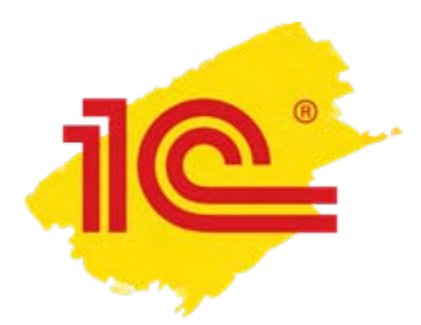

#### Методичні матеріали

- На диску або сайті ITC (its.1c.ua) в розділі «Методическая поддержка 1С:Предприятия 8» можна ознайомитися зі статтями:
  - «Приобретение товаров (услуг) для использования в необлагаемых операциях»;
  - «Порядок распределения пропорционального НДС»;
  - «Методика формирования сводной налоговой накладной».
  - «Особенности заполнения документа «Изменение налогового назначения запасов»»;
  - «Восстановление налогового кредита».

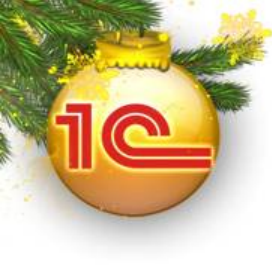

## Постачання активів по ціні нижче ціни придбання (собівартості, балансової вартості ОЗ)

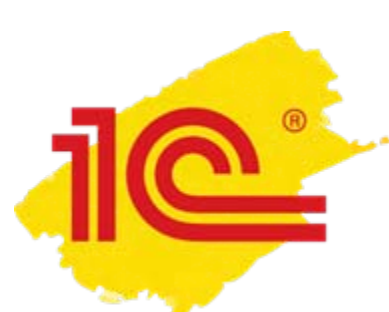

ПН на постачання по ціні нижче ціни придбання

У конфігураціях податковий документ за операціями постачання по ціні нижче ціни придбання оформлюється документом **«Податкова накладна»**.

У документі на закладці «Додатково» потрібно:

• встановити прапор «Продаж нижче звичайної ціни (собівартості, бал. вартості ОЗ)»;

• заповнити поля **«Тип причини (01, 12, 15, 16, 17)»** і **«Текст доповнення:».** Саме вибрані значення вказаних реквізитів визначають суть господарської операції, що оформлюється.

#### ПН на постачання по ціні нижче ціни придбання

®

| Податков                    | а наклад      | цна: <mark>Операції, оподатковувані ПДВ. Новий *</mark>                                                            | ) ×  |
|-----------------------------|---------------|----------------------------------------------------------------------------------------------------|------|
| Операція 👻 Ц                | іни й валк    | ла Дії 🗸 🔜 🔂 📑 🖺 🚱 🖌 👫 📳 🏹 📑 🞸 Поради ②                                                                            |      |
| Номер:<br>Організація:      | Добро         | від: 01.12.2015 00:00:00 📾 Сдиного реєстру податкових накладних                                                    |      |
| Відокрем.<br>підрозд.:      |               | ×Q Підлягає включенню до Єдиного реєстру податкових накладних                                                      |      |
| Контрагент:                 | Bisio         | 🔍 Договір: Основний договір                                                                                        | Q    |
| Документ<br>розрахунків:    |               | Т 🗙 🔍 Док. підстава:                                                                                               | < Q  |
| Товари (0 по                | эз.) Та       | ара (0 поз.) Послуги (0 поз.) Основні засоби (0 поз.) Нематеріальні активи (0 поз.) Бухгалтерський облік Додатково |      |
| Вид договору<br>Умова прода | у:<br>•жи:    | Договір поставки Спец режим<br>оподаткування: О < К 0 спец. режим не застосовується                                |      |
| Форма розр                  | ахунків:      | Оплата з поточного рахунка Тип причини невидачі<br>накладної покупцю: Откова накладна видається покупцю            |      |
| 🗌 Є ВМД (ен                 | копорт), N    | ≤ВМД:                                                                                                    |      |
| 🕑 Продаж н                  | ижче звич     | найної ціни (собівартості, бал. вартості 03)                                                                       |      |
| Тип причи<br>(01,12,15,1    | ни<br>(6,17): | 15-Складена на суму перевищення ціни придбання<br>товарів/послуг над фактичною ціною їх постачання                 |      |
| Текст доп                   | овнення:      | (перевищення ціни придбання над фактичною ціною постачання товарів 🚽                                               |      |
|                             |               | Постачання дипломатичному представництву                                                                           |      |
| Включаєть                   | ся в уточн    | юючий розра Всього (грн):                                                                                          |      |
|                             |               | ПДВ (ут.ч.):                                                                                                    |      |
| Тип цін: Дрібн              | ооптова А     | втоматичний розрахунок ПДВ. Коментар:                                                                              |      |
| Відповідальни               | й:            | Абдулов Юрій Володимирович 🗙 Хто виписав податкову Абдулов Юрій Володимирович .                                    | ×    |
|                             |               | Податкова накладна   Друк -   Вивантаження -   ОК   Записати   Зак                                                 | фити |

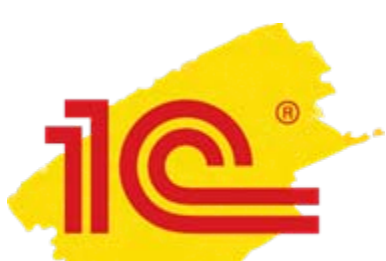

#### ПН на постачання по ціні нижче ціни придбання

#### Заповнення даних номенклатури у податковій накладній

На закладці «Товари» (Послуги, Основні засоби, Нематеріальні активи) заповнюються реквізити:

#### 💠 «Ціна звичайна (Без ПДВ)»;

#### 💠 «Ціна».

| 📃 Податков                                                                                                    | а наклад                                                                                                    | на: Опера           | эції, опода  | атковува    | ні ПДВ. | Проведено      |                        |             |             |         |             |               |             |              |                   | _ 🗆 ×           |
|----------------------------------------------------------------------------------------------------|----------------------------------------------------------------------------------------------------|---------------------|--------------|-------------|---------|----------------|------------------------|-------------|-------------|---------|-------------|---------------|-------------|--------------|-------------------|-----------------|
| Операція 👻 Ц                                                                                                    | (іни й валю                                                                                                    | та Дії <del>-</del> |              | 6           | S 🔊     | • Ar 🗐         | Ћ 📑 🎸 Поради (         | 2           |             |         |             |               |             |              |                   |                 |
| Номер:                                                                                                    | Д000000                                                                                                    | 000000010           | 4            |             | в       | ia: 01.12.2015 | 6 09:00:00             |             | 3ключена д  | до Єдин | ного реєст  | ру податкови  | х накладних | :            |                   |                 |
| Організація:                                                                                                    | Добро                                                                                                    |                     |              |             |         |                |                        | ۹ 🕑         | Документ н  | надаєті | ъся покупі  | цю у електрон | ному вигля  | ді           |                   |                 |
| Відокрем.<br>підрозд.:                                                                                                    |                                                                                                    |                     |              |             |         |                | ×                      | ۹ 🔍         | Ідлягає ві  | ключен  | ню до Еди   | ного ресстру  | податкових  | накладних    |                   |                 |
| Контрагент:                                                                                                    | Контрагент: Візіо Договір: Основний договір Договір: Договір: Договір: Договір                                                     |                     |              |             |         |                |                        |             |             |         |             |               |             | Q            |                   |                 |
| Документ<br>розрахунків:                                                                                                    |                                                                                                    |                     |              |             |         |                | T×                     | Q Дон       | . підстава: | :       |             |               |             |              |                   | × Q             |
| Товари (1 п                                                                                                    | 03.) Ta                                                                                                    | ра (О поз.)         | Послу        | ги (О поз.) | Осно    | вні засоби (О  | поз.) Нематеріальні    | активи (О п | оз.) Бу     | јхгалте | ерський об  | блік Дода     | тково       |              |                   |                 |
| 000                                                                                                    | товари (тпоз.) тара (u поз.) послуги (u поз.) Uсновні засоби (u поз.) нематеріальні активи (u поз.) Бухгалтерський болік додатково |                     |              |             |         |                |                        |             |             |         |             |               |             |              |                   |                 |
| N Номен                                                                                                    | клатура                                                                                                    | Код                 | Кількість    | Од.         | К.      | Ціна           | Ціна звичайна (без ПДВ | Сума        | % ПДВ       | Cyr     | ма ПДВ      | Всього        | Сума пе     | Сума ПДВ     | Дата ві           | Стаття деклара  |
| 1         Τεπεβίου 190         100         μπ         1,000         2 400,00         3 600,00         2 400,00         2 400,00         1 |                                                                                                    |                     |              |             |         |                |                        |             |             |         |             | 1 600,00      | 320,00      |              | 1.1. (1.2.) Опера |                 |
|                                                                                                    |                                                                                                    |                     |              |             |         |                |                        |             |             |         |             |               |             |              |                   |                 |
|                                                                                                    |                                                                                                    |                     |              |             |         |                |                        |             |             |         |             |               |             |              |                   |                 |
|                                                                                                    |                                                                                                    |                     |              |             |         |                | e                      |             |             |         |             |               |             |              |                   |                 |
| 🗌 Включаєть                                                                                                    | ся в уточню                                                                                                    | оючий розр          | )a           |             |         |                |                        |             |             |         |             |               |             | Всього       | (грн):            | 2 400,00        |
|                                                                                                    |                                                                                                    |                     |              |             |         |                |                        |             |             |         |             |               |             | ПДВ (у       | г.ч.):            | 400,00          |
| Тип цін: Дрібн                                                                                                    | юогтова Ан                                                                                                    | этоматични          | ій розрахун  | юк ПДВ.     |         |                | Коме                   | нтар:       |             |         |             |               |             |              |                   |                 |
| Відповідальни                                                                                                    | ıй:                                                                                                    | Абдулов Ю           | ) рій Володи | имирович    |         |                | 🗙 Хто в                | иписав пор  | аткову      | Абду    | улов Юрій B | Золодимирові  | лч          |              |                   | ×               |
|                                                                                                    |                                                                                                    |                     |              |             |         |                |                        |             |             |         | Податко     | ова накладна  | Друк 👻      | Вивантаження | • OK 3            | аписати Закрити |

# 10

#### ПН на постачання по ціні нижче ціни придбання

При дотриманні цих умов сформуються дві податкові накладні:

- ПЕРША на суму, розраховану виходячи з фактичної ціни постачання;
- ДРУГА з типом причини невидачі **15** (**16, 17**), на суму, розраховану виходячи з перевищення ціни придбання (балансової вартості/собівартості) над фактичною ціною.

19

| № 104 від 01 грудня 2015 р.                                                                                                  |                                                                                                    |                                     |                                     |                   |                               |                                           |                                                                 |                                                          |                                              |                       | _ □                         |   |                         | № 104 в                                                      | ід 01 грудня 2015 р.                                                                                           |                                                                   |                                                  |                              |                                |                                                          |                                           |                                                           |                                                           |                                            |                                           | _ [                                      |
|----------------------------------------------------------------------------------------------------|----------------------------------------------------------------------------------------------------|-------------------------------------|-------------------------------------|-------------------|-------------------------------|-------------------------------------------|-----------------------------------------------------------------|----------------------------------------------------------|----------------------------------------------|-----------------------|-----------------------------|---|-------------------------|--------------------------------------------------------------|----------------------------------------------------------------------------------------------------|-------------------------------------------------------------------|--------------------------------------------------|------------------------------|--------------------------------|----------------------------------------------------------|-------------------------------------------|-----------------------------------------------------------|-----------------------------------------------------------|--------------------------------------------|-------------------------------------------|------------------------------------------|
| 🖨 Друк 🔰 🗘 екз. 🖽 Тільки                                                                                                    | перегляд 🔒                                                                                                    | Зберег                              | ти копін                            | ю 🕜               |                               |                                           |                                                                 |                                                          |                                              |                       |                             | 1 | ا 😅                     | 1рук 🛛                                                       | 1 🗘 екз. 😿 Тільки г                                                                                            | перегляд 🔚                                                        | Зберегт                                          | и копін                      | o 📀                            |                                                          |                                           |                                                           |                                                           |                                            |                                           |                                          |
| Складається оператором інвесто<br>багатосторонньки угодою про<br>розподіл продукції<br>Не видається покупцю<br>(тип причини) | ppy sa                                                                                                    |                                     |                                     |                   |                               | ЗАТЕ<br>Нака:<br>22 ве<br>(уре,<br>від 14 | ЭЕРДЖЕНК<br>з Міністер<br>фесня 201<br>дакції нака<br>4 листопа | )<br>ствафінан<br>14 року №<br>ю у Міністе<br>да 2014 ро | нсів Украї<br>:957<br>ерствафі⊦<br>оку № 112 | ни<br>нансів У<br>(9) | країни                      |   | C<br>B<br>H<br>C        | кладаєтн<br>іагатосто<br>іозподіл г<br>іе видаєї<br>тип прич | ося оператором інвестој<br>ронньою угодою про<br>родукції<br>гься покупцю<br>ини)<br>(потрібне виділити помітк | оу за<br>1<br>ж "Х")                                              | X<br>5                                           |                              |                                |                                                          | ЗАТВ<br>Наказ<br>22 ве<br>(уред<br>від 14 | ЕРДЖЕН<br>Міністер<br>ресня 20<br>цакції нак<br>І листопа | О<br>ствафінан<br>14 року №<br>азу Міністе<br>ада 2014 ро | нсів Україн<br>957<br>рствафі⊦<br>жу № 112 | ни<br>ансів Ук<br>9)                      | фаїни                                    |
| (потрюне видлити помп                                                                                                    | KOHO A J                                                                                                    |                                     |                                     |                   |                               |                                           |                                                                 |                                                          |                                              |                       |                             |   |                         |                                                              |                                                                                                    |                                                                   | под                                              | <b>ДАТК</b>                  | OBA H                          | наклад                                                   | ļΗA                                       |                                                           |                                                           |                                            |                                           |                                          |
| Дата складання податкової накладної                                                                                          | 0 1 1 2                                                                                                    | ПО <u> </u><br>2 0                  |                                     | KOBA H            | ІАКЛАД<br>Порядковий          | ЦНА<br>номер                              |                                                                 | 1 0                                                      | <b>4</b> /                                   |                       | юмер філії)                 |   | ļ                       | цата склад:<br>Особа (пла:<br>олатос) - г                    | ання податкової накладної (<br>іник<br>подавець                                                                | 0 1 1 2<br>Продавець                                              | 2 0                                              | 1 5                          | -<br>-                         | Порядковий<br>Особа<br>подац                             | номер                                     | ТОВ                                                       | <b>1</b> (                                                | 5/<br>Покупец                              | )/<br>6 (H)                               | омер філії)                              |
| Особа (платник<br>податку) - продавець<br>(найменуван<br>для ф<br>5 2 3 3                                                    | продавець<br>ня; прізвище, ім'я<br>ізичної особи-під                                                            | а, по бата<br>приємця<br>3 4        | ькові-<br>а)<br>7 5                 |                   | Особ:<br>подат                | а (платник<br>ку) - покуп                 | ець ТОВ '<br>(най                                               | Візіо"<br>менування;<br>для фізич                        | прізвище,<br>чної особи                      | ім'я, по<br>нідприє   | батькові -<br>мця)<br>5 4 1 |   |                         |                                                              | (найменуванн<br>для фі:<br>5 2 3 3<br>(індиві дуальни                                                          | я; прізвище, ім'<br>вичної особи-пі,<br>4 5 7 8<br>й податковий н | я, по бать<br>дприємця<br>3 4<br>омер про        | жові -<br>)<br>7 5<br>давця) | ;                              |                                                          | ry) - Horyin                              | (най<br>5 2<br>(інди                                      | менування;<br>для фізи<br>3 3 4<br>відуальний             | прізвище,<br>нюї особи<br>57<br>податкови  | ім'я, по Є<br>підприєм<br>8 3<br>ій номер | батькові-<br>иця)<br>4 7 5<br>покупця)   |
| (індивідуальн                                                                                                    | (індивідуальний податковий номер продавця) (індивідуальний податковий номер покупця                             |                                     |                                     |                   |                               |                                           |                                                                 |                                                          |                                              | покупця)              |                             |   | боцезнахо,<br>податкова | цження<br>адреса) продавця <u>М. Науме</u>                   | нко, будинок N                                                                                                 | 9 13, Київ                                                        | , 04214                                          | _                            | Місце:<br>(подат               | знаходженн<br>пкова адрес                                | ія<br>:а) покупці                         | М. Наум<br>я <u>04214</u>                                 | енко, буди                                                | юк № 13                                    | , Київ,                                   |                                          |
| Місцезнаходження<br>(податкова адреса) продавця <u>М. Наум</u>                                                               | сцезнаходження<br>храткова адреса) продавця _ М. Науменко, Будинок № 13, Київ, 04214 (податкова адреса) покупця |                                     |                                     |                   |                               |                                           |                                                                 |                                                          |                                              |                       |                             | , | юмер теле               | фону 04                                                      | 4 2 3 4                                                                                                    | 3 4                                                               | 2 3                                              | 3                            | Номер                          | р телефону                                               |                                           | 0 4 4                                                     | 2 3                                                       | 4 3                                        | 4 2 3                                     |                                          |
|                                                                                                    | 4 2 3 4                                                                                                    | 3 4                                 | 2 3                                 | 3                 |                               |                                           |                                                                 |                                                          |                                              |                       |                             |   | E                       | нд цивіль<br>равового,                                       | но-<br>договору Договір пос                                                                                    | тавки                                                             |                                                  |                              |                                | від                                                      |                                           |                                                           | N                                                         | 2                                          |                                           |                                          |
| номер телефону<br>Вид цизільно-<br>правового договору <u>Договір по</u>                                                      | ставки<br>(вид де                                                                                               | оговору                             | ;)                                  |                   | від                           | ртелефону                                 |                                                                 | N                                                        | 1º                                           |                       |                             |   |                         | орма пров                                                    | едених розрахунків <u>Опла</u>                                                                                 | (вид /                                                            | юговору)<br>ахунка                               | )<br>(ба)                    | ртер, готів                    | жа, оплата з                                             | поточного                                 | рахунка,                                                  | чек тощо)                                                 |                                            |                                           |                                          |
| Форма проведених розрахунків <u>Опл</u>                                                                                      | ата з поточного ра                                                                                              | ахунка                              | (6a                                 | ртер, готів       | ка, оплата з                  | поточного                                 | рахунка, ч                                                      | ек тощо)                                                 |                                              |                       |                             |   |                         | Дата<br>виник-<br>нення<br>подат-                            |                                                                                                    |                                                                   | Один<br>вим<br>това<br>посл                      | ниця<br>іру<br>іру/          |                                | Ціна<br>постачання                                       | Обсяли<br>ураху⊮а                         | постачані<br>іння ПДВ,                                    | ня (база опо;<br>що підлягаю<br>за отавками               | аткування)<br>гьоподатку                   | без<br>ванню                              | Загальна                                 |
| Дата<br>виник-<br>нення<br>подат-<br>кового Номенклатура                                                                     | Код товару                                                                                                    | Оди<br>вим<br>това<br>посл<br>умов- | ниця<br>tipy<br>ару/<br>пупи<br>код | Кількість         | Ціна<br>постачання<br>одиниці | Обсял<br>урахува                          | и постачанн<br>ання ПДВ, ц<br>з                                 | я (база опод<br>цо підлягают<br>а ставками               | аатку вання<br>ть оподатку                   | )без<br>ванню         | Загальна<br>сума            |   | Роз-<br>діл             | кового<br>зобов'я-<br>зання<br>(поста-<br>чання              | Номенклатура<br>товарів/послуг<br>продавця                                                                     | Кодтовару<br>зпідно<br>з УКТЗЕД                                   | умов-<br>не поз-<br>начення<br>(укра-<br>їнське) | код                          | Кількість<br>(об'єм,<br>обсяг) | одиниц<br>товару/<br>послуги<br>без<br>урахування<br>ПЛВ | основ на<br>ставка                        | ставка 7%                                                 | нульова<br>постачання<br>на митній<br>території           | а ставка<br>експорт                        | звіль-<br>нення<br>від<br>ПДВ З           | сума<br>коштів,<br>що підлягає<br>сплаті |
| Роз-<br>діл зобов'я- товарів/послуг                                                                                          | згідно<br>з УКТ ЗЕЛ                                                                                             | не поз-                             |                                     | (об'ем,<br>обсаг) | товару/<br>послуги            |                                           |                                                                 | нульова                                                  | аставка                                      | звіль-<br>нення       | коштів,                     |   |                         | (опла-<br>ти 2 ))                                            |                                                                                                    |                                                                   |                                                  |                              |                                |                                                          |                                           |                                                           | України                                                   |                                            |                                           |                                          |
| (поста-<br>чання<br>(опла-<br>ти <sup>2</sup> ))                                                                             |                                                                                                    | (укра-<br>їнське)                   |                                     |                   | без<br>урахування<br>ПДВ      | основна<br>ставка                         | ставка 7%                                                       | постачання<br>на митній<br>території<br>України          | експорт                                      | від<br>ПДВ 3          | сплаті                      |   | 1                       | 2                                                            | 3<br>Телевізор "Ј∨С"<br>(перевищення ціни<br>придбання над фактичною<br>чімою постачана                        | 4                                                                 | 5.1                                              | 5.2                          | 6                              | 7                                                        | 8                                         | 9                                                         | 10                                                        | 11                                         | 12                                        | 13                                       |
|                                                                                                    | 4                                                                                                    | 5.1                                 | 5.2                                 | 6                 | 7                             | 8                                         | 9                                                               | 10                                                       | 11                                           | 12                    | 13                          |   | l '                     | 01122010                                                     | товарів/послуг, указаних                                                                                       |                                                                   | <b>"</b>                                         | 2009                         | 1,000                          | , , , , , , , , , , , , , , , , , , , ,                  | 1 000,00                                  |                                                           |                                                           |                                            |                                           |                                          |
| Г U1122U16 Телевівор "JVC"                                                                                                   | ×                                                                                                    | шт                                  | 2009                                | 1,000             | 2 000,00                      | 2 000,00                                  |                                                                 |                                                          |                                              |                       | 2 000 00                    |   |                         |                                                              | в податковій накладній №<br>104)                                                                               |                                                                   |                                                  |                              |                                |                                                          |                                           |                                                           |                                                           |                                            |                                           |                                          |
| II Зворотна (заставна) тара                                                                                                  | x                                                                                                    | x                                   | x                                   | x                 | x                             | X                                         | X                                                               | х                                                        | X                                            | X                     | 2 000,00                    |   |                         | 200001                                                       | сього за розділом I                                                                                            | X                                                                 | X                                                | X                            | X                              | X                                                        | 1 600,00                                  | v                                                         | ×                                                         |                                            | v                                         | 1 600,00                                 |
| III Податок на додану вартість                                                                                               | х                                                                                                    | Х                                   | Х                                   | х                 | х                             | 400,00                                    |                                                                 | 0                                                        | 0                                            |                       | 400,00                      |   |                         | Податок                                                      | (застакна) тара<br>на додану вартість                                                                          | X                                                                 | X                                                | X                            | x                              | x                                                        | 320,00                                    | ~                                                         | 0                                                         | 0                                          | ~                                         | 320.00                                   |
| IV Загальна сума з ПДВ                                                                                                    | X                                                                                                    | Х                                   | Х                                   | Х                 | Х                             | 2 400,00                                  |                                                                 |                                                          |                                              |                       | 2 400,00                    |   | IV                      | Загальна                                                     | сумазПДВ                                                                                                    | x                                                                 | X                                                | X                            | х                              | X                                                        | 1 920,00                                  |                                                           | -                                                         | -                                          |                                           | 1 920,00                                 |
| <                                                                                                    |                                                                                                    |                                     |                                     |                   |                               |                                           |                                                                 |                                                          |                                              |                       | •                           |   | <                       |                                                              |                                                                                                    |                                                                   |                                                  | 0                            |                                |                                                          |                                           |                                                           |                                                           |                                            | · · · · · ·                               | ►                                        |
|                                                                                                    |                                                                                                    |                                     |                                     |                   |                               |                                           |                                                                 |                                                          |                                              |                       |                             |   |                         |                                                              |                                                                                                    |                                                                   |                                                  | _                            |                                |                                                          |                                           |                                                           |                                                           |                                            |                                           |                                          |

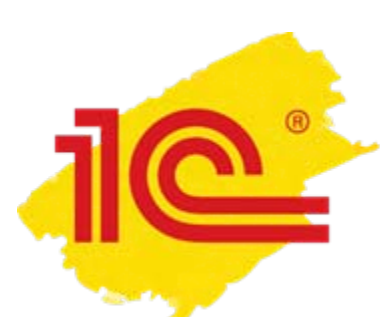

Як оформити окрему ПН на операцію з постачання нижче собівартості, якщо ПН вже виписано по авансу?

#### Лист ДФСУ від 07.04.2015 р. № 12082/7/99-99-19-03-02-17:

База оподаткування операцій з постачання самостійно виготовлених товарів/послуг не може бути нижче їх ВИРОБНИЧОЇ СОБІВАРТОСТІ, визначеної відповідно до П(С)БО 16.

≻ Датою виникнення податкових зобов'язань з постачання товарів/послуг згідно з п.187.1 ст. 187 ПКУ вважається дата, яка припадає на податковий період, протягом якого відбувається будь-яка з подій, що сталася раніше (зарахування коштів або відвантаження товарів).

#### Тобто:

• Якщо «першою подією» є попередня оплата за товар, який ще не виготовлено, то на дату її отримання постачальник визначає податкові зобов'язання з ПДВ виходячи з договірної вартості такого товару, складає ПН та реєструє її в ЄРПН.

• Якщо при оприбуткуванні на баланс виготовленого товару, його виробнича собівартість перевищить договірну вартість, то на дату його оприбуткування складається **друга ПН виходячи з різниці** між виробничою собівартістю та договірною вартістю такого товару.

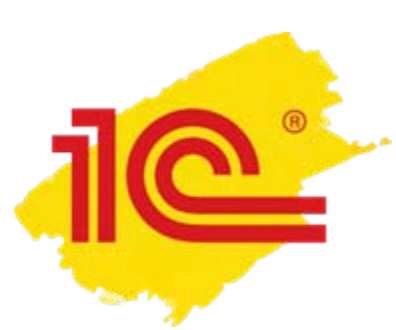

Як оформити окрему ПН на операцію з постачання нижче собівартості, якщо ПН вже виписано по авансу?

Розробниками зареєстровано пропозицію: реалізувати можливість виписки окремої/незалежної податкової накладної на перевищення собівартості (ціни придбання/балансової вартості) над ціною продажу.

На даний момент у конфігураціях рекомендуємо такий спосіб обходу:

- у момент виявлення факту продажу за ціною нижче собівартості створити копіюванням вихідну податкову накладну;
- на закладці «Додатково», встановити прапор «Продаж нижче звичайної ціни (собівартості, бал. вартості ОЗ)»;
- вказати тип причини невидачі 17 (15,16), а також номер ПН по авансу замість фрази <*визначається автоматично*> у тексті доповнення;
- на закладці з номенклатурною позицією обнулити ціну і вказати звичайну ціну як різницю між собівартістю (балансовою вартістю/ ціною придбання) і ціною реалізації.

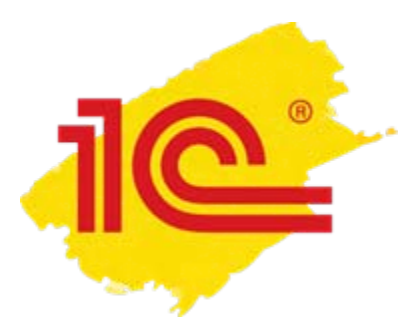

## Методичні матеріали

На диску або сайті ITC (its.1c.ua), можна ознайомитися з матеріалами:

довідника «НДС: правила налогообложения и учет» -«Порядок составления налоговых накладных при поставке товаров/услуг»;

розділу «Методическая поддержка 1С:Предприятия 8» -«Составление налоговых накладных на сумму превышения».

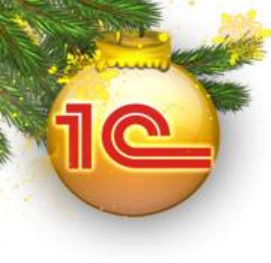

## Розрахунки коригування. Виправлення помилок у податковій накладній

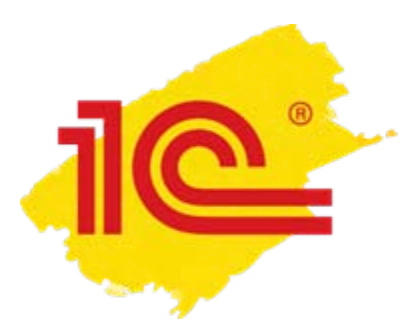

Розрахунки коригування

Відповідно до **п.192.1 ст.192 ПКУ** розрахунок коригування складається при здійсненні коригувань сум податкових зобов'язань та податкового кредиту за операціями повернення товарів/послуг, повернення грошових коштів, **а також у випадках коригування даних ПН не пов'язаних зі зміною суми компенсації вартості товарів/послуг**.

У конфігурації розрахунок коригування - документ «Додаток 2 до податкової накладної», може бути створений як самостійний документ з посиланням на ПН, дані якої коригуються, а також на основі ПН або документу повернення.

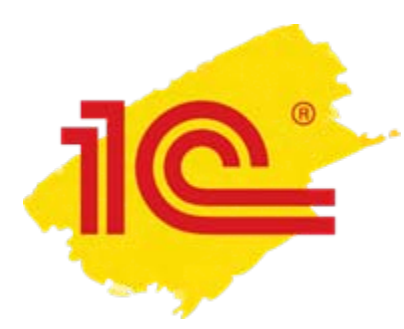

У декларації якого періоду відображати РК, якщо його зареєстровано в ЄРПН у періоді, наступному за періодом складання?

Постачальник *має право зменшити суму податкових* зобов'язань лише після реєстрації в ЄРПН розрахунку коригування до податкової накладної (п.192.1.1 ст. 192 НКУ).

- У разі зменшення суми компенсації вартості товарів/послуг:
  - розрахунок коригування в ЄРПН ресструс покупець.
- У разі <u>збільшення</u> суми компенсації вартості товарів/послуг, а також якщо коригування кількісних та вартісних показників у підсумку <u>не змінює</u> суму компенсації :
  - розрахунок коригування в ЄРПН ресструє постачальник.

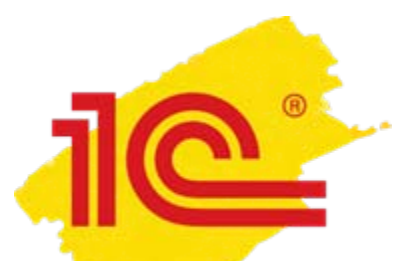

#### У декларації якого звітного періоду відображаються РК постачальником?

У конфігураціях порядок заповнення даних у звітності ПОСТАЧАЛЬНИКОМ залежить від заповнення дат у документі «Додаток 2 до податкової накладної».

| Додаток                     | 2 до податк    | ової наклад   | цної: Опер | ації, опо                            | датковувані П,       | ДВ (повер     | онення). Н   | овий * |                        |         |               |                          |              |                    |          |           | _ 🗆 X   |
|-----------------------------|----------------|---------------|------------|--------------------------------------|----------------------|---------------|--------------|--------|------------------------|---------|---------------|--------------------------|--------------|--------------------|----------|-----------|---------|
| Операція 👻 🛛                | ціни й валюта. | . 🛛 Дії 👻 🌉   | - E        | 📑 🖏                                  | 4. 📱 🚡               | 目 🞸           | Іоради ②     |        |                        |         |               |                          |              |                    |          |           |         |
| Номер:                      |                |               |            | ві                                   | 1: 29.10.2015 00:    | 00:00         | ₽            |        | Включено               | до ЄР   | . Дата ресст  | грації:                  | 01.11.20° 🗐  | ×                  |          |           |         |
| Організація:                | Добро          |               |            |                                      |                      |               | Q            |        | Документ<br>Пів сагось |         | ъся покупцю у | у електрон<br>о посотрои | ному вигля   | ді<br>Паркараліцій |          |           |         |
| Податкова<br>накладна:      |                |               |            |                                      |                      |               | x Q          |        | Ресстриет              |         | ЧИНОГ         |                          | податкових   | накладних          |          | _         |         |
| Контрагент:                 | ВестТрейд      |               |            |                                      |                      |               | Q            | म      |                        |         |               |                          |              |                    |          |           | Q       |
| Документ<br>розрачиније:    |                |               |            |                                      |                      |               | Τ×Q          | п      | P                      | еквіз   | зит визн      | начає                    | в декл       | тарації            | якого    |           | x Q     |
| розралунків.<br>Повари (0 л |                | In (() nos () | Пеновиј    | аасоби (П г                          |                      | nia nuui avru | иец (О поз.) | E      | ЗВі                    | тног    | о періо,      | ду від                   | цобраз       | яться д            | ані Р    | К         |         |
| Са 🗈 🥒                      | × 🗏 🔺          | 과 (опоз.)     | Заповн     | асоой (от<br>ати <del>х</del>   Пілі | lios.) Hemare<br>Sin | эріальні акті | иви (о поз.) |        |                        |         |               |                          |              |                    |          |           |         |
| N Homer                     | жлатира Ко     | Кількіс       |            | Шіна                                 | пр<br>Сима б/зни     | Знижка        |              | Сима   |                        | хплв    | Сима П.Л.В.   | Всь                      | Причина ког  | пигивання          | Зміна    | Змін      | 3 3M    |
|                             |                |               | Од. 10     | din a                                | Cigina or on Mar.    | CHIPMAN       |              | ogina  |                        | 011,240 | ознатидо      | 000                      | riperand Koj | philippinin        | Chinida. | . Oranita | 0       |
|                             |                |               |            |                                      |                      |               |              |        |                        |         |               |                          |              |                    |          |           |         |
|                             |                |               |            |                                      |                      |               |              |        |                        |         |               |                          |              |                    |          |           |         |
| •                           |                |               |            |                                      | e                    |               |              |        |                        |         |               |                          |              |                    |          |           |         |
| 🗌 Включаєть                 | ся в уточнюю   | ий розра      |            |                                      |                      |               |              |        |                        |         |               |                          | Всьо         | ого змін(грн):     |          |           |         |
|                             |                |               |            |                                      |                      |               |              |        |                        |         |               |                          | Змін         | а ПДВ(у т. ч.):    |          |           |         |
| Підстава кори               | игування:      |               |            |                                      |                      |               |              |        |                        |         |               |                          |              |                    |          |           |         |
| Типцін: Огто                | ва Автоматичн  | ний розрахуно | ок ПДВ.    |                                      |                      |               | Коме         | нтар:  |                        |         |               |                          |              |                    |          |           |         |
| Відповідальни               | ай:            | Абдулов Юр    | ый Володим | ирович                               |                      |               | 🗙 Хто в      | иписав | ) Додаток              | 2:      | Абдулов Юрій  | Володими                 | рович        |                    |          |           | x       |
|                             |                |               |            |                                      |                      |               |              |        | Додат                  | ок 2 до | податкової на | акладної                 | Друк 👻 В     | ивантаження        | • OK     | Записати  | Закрити |

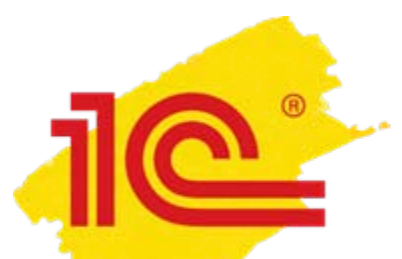

#### У декларації якого звітного періоду відображаються РК покупцем?

У конфігураціях порядок заповнення даних у звітності ПОКУПЦЕМ залежить від заповнення дати документу «Реєстрація вхідного податкового документу».

| Реєстрація в              | вхідного под                                                             | аткового докум             | ента: Розрахунс            | ок коригуван    | ня (повернення            | ). Новий *  |          |                               | _ 🗆 ×     |  |  |  |  |  |
|---------------------------|--------------------------------------------------------------------------|----------------------------|----------------------------|-----------------|---------------------------|-------------|----------|-------------------------------|-----------|--|--|--|--|--|
| Операція 🕶 🛛 Дії 👻        | перація 🗸 Дії 🗸 🔜 🔂 🛐 Вхідний документу форматі ХМL 🗸 🤻 🛐 🔚 🚭 🔇 Поради ② |                            |                            |                 |                           |             |          |                               |           |  |  |  |  |  |
| Номер:                    |                                                                          | від                        | 29.10.2015 16:51:5         | 3 🗐 (J          | дата включення до         | ресстру)    |          |                               |           |  |  |  |  |  |
| Організація:              | Добро                                                                    |                            |                            | Q               | Відокремлен<br>підрозділ: | ний         |          |                               | x Q       |  |  |  |  |  |
| Контрагент:               |                                                                          |                            |                            |                 | Договір:                  |             |          |                               | Q         |  |  |  |  |  |
| Документ<br>розрачинија:  |                                                                          |                            | Пат                        |                 | יסומעמם עדע               |             |          | у вигляді                     |           |  |  |  |  |  |
| розрахунків.<br>Підстава: |                                                                          |                            | дат                        | адокуме         |                           |             | дати     |                               |           |  |  |  |  |  |
| Включення до ЄРПН         |                                                                          |                            |                            |                 |                           |             |          |                               |           |  |  |  |  |  |
| Номер:                    |                                                                          | дата випи                  | ски 29.10.2015             | ₽               | Номер:                    |             | дата в   | иписки (                      | ₽         |  |  |  |  |  |
| □ Необхідно пе<br>у ЄРПН  | еревірити реєс                                                           | грацію дата реєс<br>у ЄРПН | <sup>rp.</sup> 01. 11.2015 | I               | Підстава к                | оригування: |          |                               |           |  |  |  |  |  |
| Номенклатура              | (0 поз.) Бч                                                              | кгалтерський обл           | ік Скарга на п             | родавця (відсчт | тня)                      |             |          |                               |           |  |  |  |  |  |
|                           |                                                                          |                            |                            |                 |                           |             |          |                               |           |  |  |  |  |  |
|                           |                                                                          |                            | внити • Підоір   г         | -ядки з пропорі | циним пдв 👻               |             | -        |                               |           |  |  |  |  |  |
| жидв С                    | ума без ПДВ                                                              | СумаНДВ                    | СумазНДВ                   | І осп. діяльніс | ть Оподатк                | Пропорційно | Поставка | Стаття декларації ПДВ (       | [П/К]     |  |  |  |  |  |
|                           |                                                                          |                            |                            |                 |                           |             |          |                               |           |  |  |  |  |  |
|                           |                                                                          |                            |                            |                 |                           |             |          |                               |           |  |  |  |  |  |
|                           |                                                                          |                            |                            |                 |                           |             |          | < 0.00                        |           |  |  |  |  |  |
| ВКЛЮЧАЄТЬСЯ В             | в уточнюючии р<br>,                                                      | розр                       |                            | -               |                           |             | Всьс     | го без НДВ:                   | 0,00      |  |  |  |  |  |
| дата отримання            | (дорівнює даті                                                           | документа, якщо            | не запов                   | E               |                           |             | пдв      |                               | 0,00      |  |  |  |  |  |
|                           |                                                                          |                            |                            |                 |                           |             | ВСЬС     | го із ПДВ (грн):              | 0,00      |  |  |  |  |  |
| Відповідальний:           | l                                                                        | Абдулов Юрій Вол           | юдимирович                 |                 |                           |             |          |                               | × Q       |  |  |  |  |  |
| Коментар:                 | (                                                                        |                            |                            |                 |                           |             |          |                               |           |  |  |  |  |  |
|                           |                                                                          |                            |                            |                 |                           |             | Виванта: | ження <del>-</del> ОК Записат | и Закрити |  |  |  |  |  |

27

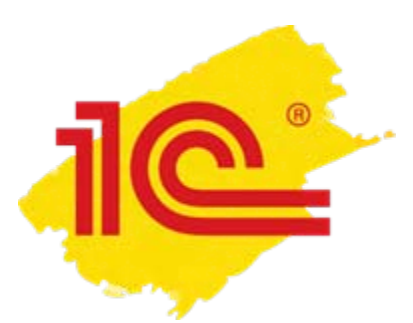

#### Виправлення помилок у ПН

У випадку допущення помилки у реквізитах податкової накладної (наприклад, у назві покупця), у розрахунку коригуванні до такої податкової накладної всі правильно заповнені реквізити повторюються, а реквізит, у якому допущено помилку, заповнюється без помилок. У цьому випадку графи з 1 по 13 розрахунку коригування не заповнюються/залишаються пустими (лист ДФСУ від 17.02.2015 р. № 5292/7/99-99-19-03-02-17).

При вивантаженні документа «Додаток 2 до податкової накладної» з порожньою табличною частиною в XML файл, видається повідомлення про помилку, яке потрібно ігнорувати. Якщо використовується програма здачі звітності та обміну податковими накладними «1С: Звіт», повідомлення про помилку при вивантаженні податкових документів не буде.

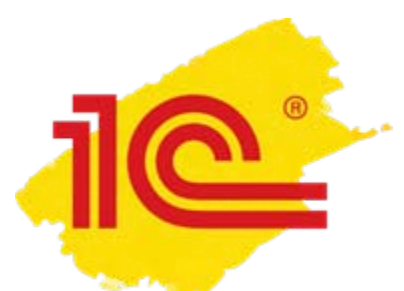

#### Розрахунок коригування: «нульові» коригування

Реалізована можливість відображати **нульові коригування у додатку Д1** декларації з ПДВ. Для цього у документі «Додаток 2 до податкової накладної» потрібно додати рядок, із заповненими колонками «Номенклатура», «Ставка ПДВ» та «Стаття декларації ПДВ (н/о)», але без заповнення кількісних та вартісних показників. Саме значення реквізиту стаття декларації з ПДВ, дозволяє програмі «визначити», у яку з таблиць Додатку Д1 потрібно віднести дане коригування.

| 📃 Додаток                | logaтoк 2 до податкової накладної: Операції, оподатковувані ПДВ (коригування). Проведено * X                                                                                                 |         |          |        |        |          |                  |      |              |         |                          |                                  |          |           |             |      |                      |         |
|--------------------------|----------------------------------------------------------------------------------------------------|---------|----------|--------|--------|----------|------------------|------|--------------|---------|--------------------------|----------------------------------|----------|-----------|-------------|------|----------------------|---------|
| Операція 👻 🛛             | Ціни й валк                                                                                                    | ота     | Діі 👻 🖳  | •      | 6      | š 🐴      | Ar 📳 Ћ           | 1    | Поради ②     |         |                          |                                  |          |           |             |      |                      |         |
| Номер:                   | Д00000                                                                                                    | 000000  | 10096    |        |        | від:     | 28.10.2015 15:4  | 5:15 | Ø            | 🕑 Вклн  | очено до ЄР              | Р Дата ресстр                    | рації:   | 28.10.20  | <b>■</b> ×  |      |                      |         |
| Організація:             | Добро                                                                                                    |         |          |        |        |          |                  |      | Q            | 🕑 Докј  | умент нада               | сться покупцю у                  | електрон | ному виг. | пяді        |      |                      |         |
| Податкова<br>накладна:   | Податко                                                                                                    | ва накл | адна ДОС | 000000 | 000000 | 97 от 20 | .10.2015 09:00:0 | 10   | x Q          | Ресс    | ягає включ<br>прується в | енню до єдиного<br>ЄРПН покупцем | ресстру  | податков  | их наклад   | них  |                      |         |
| Контрагент:              | Трейд+                                                                                                    |         |          |        |        |          |                  |      | Q            | Договір | );                       | Продаж                           |          |           |             |      |                      | Q       |
| Документ<br>розрахунків: |                                                                                                    |         |          |        |        |          |                  |      | $T \times Q$ | Підстав | a:                       |                                  |          |           |             |      |                      | x Q     |
| Товари (1 п              | овари (1 поз.) Тара (0 поз.) Послуги (0 поз.) Основні засоби (0 поз.) Нематеріальні активи (0 поз.) Бухгалтерський облік Додатково                                                           |         |          |        |        |          |                  |      |              |         |                          |                                  |          |           |             |      |                      |         |
| 000/                     | 🕽 🕼 🖉 🗶 🔚 🎓 🗣 🗍 👫 Заповнити - Підбір<br>1. Номени автира. Ко., Кідчија, Од., К., Шіна, Сима, 2008. Сима П.Л.В., Вон., Принина копчитивания, Зачін, З., Зачі, П., Статта дек даранії П.Л.В. ( |         |          |        |        |          |                  |      |              |         |                          |                                  |          |           |             |      |                      |         |
| N Номен                  | у намериклатура Ко., Кількіс., Од. К. Ціна Сума ПДВ Сума ПДВ Всь., Причина коригування Зміна., Змін., З., Змі., Д., Стаття декларації ПДВ (                                                  |         |          |        |        |          |                  |      |              |         |                          |                                  |          |           |             |      |                      |         |
| 1 Конди                  | ціонер Г                                                                                                    |         | 1,000    | шт     | 1,000  |          |                  | 20%  |              |         | Помилка у                | у назві покупця                  |          |           |             |      | 8.1. (8.2.) - коригу | ування  |
|                          |                                                                                                    |         |          |        |        |          |                  |      |              |         |                          |                                  |          |           |             |      |                      |         |
| •                        |                                                                                                    |         |          |        |        |          |                  | e    |              |         |                          |                                  |          |           |             |      |                      | •       |
| Включаєть                | ся в уточн                                                                                                    | юючий   | розра    |        |        |          |                  |      |              |         |                          |                                  |          | Всы       | ого змін(гр | н):  |                      |         |
|                          |                                                                                                    |         |          |        |        |          |                  |      |              |         |                          |                                  |          | Змін      | а ПДВ(ут    | ч.): |                      |         |
| Підстава корі            | игування:                                                                                                    |         |          |        |        |          |                  |      |              |         |                          |                                  |          |           |             |      |                      |         |
| Тип цін: Опто            | ва                                                                                                    |         |          |        |        |          |                  |      | Комента      | ap:     |                          |                                  |          |           |             |      |                      |         |
| Відповідальни            | аповідальний: Абдулов Юрій Володимирович× Хто виписав Додаток 2: Абдулов Юрій Володимирович×                                                                                                 |         |          |        |        |          |                  |      |              |         |                          |                                  |          |           |             |      |                      |         |
|                          |                                                                                                    |         |          |        |        |          |                  |      |              | Л       | одаток 2 до              | податкової накл                  | адної Ј  | Ірчк 🚽 В  | ивантаже    | ня ₹ | ОК Записати          | Закрити |

#### Дані розрахунків коригування у звітності

Для відображення даних нульових коригувань у Декларації з ПДВ, перед заповненням звіту необхідно встановити прапор «Відображати нульові коригування ПЗ/ПК у Додатку 1» на верхній панелі звіту.

| 🛄 Декларація по ПДВ (за Жовтень 201                                                                                                    | 5 p.) *                                                                                                    |            |                  |                 |           |             |           |         | _ [       | ) ×  |  |  |  |  |  |
|----------------------------------------------------------------------------------------------------|----------------------------------------------------------------------------------------------------|------------|------------------|-----------------|-----------|-------------|-----------|---------|-----------|------|--|--|--|--|--|
| Заповнити Очистити Розшифровка Настр                                                                                                    | оювання 👻 Настройк                                                                                                    | а сторінок | Розширити пол    | е бланку ②      |           |             |           |         |           |      |  |  |  |  |  |
| Дата підпису: 29.10.2015 🗐 Ор<br>Одиниця виміру: у гривнях 👻 т<br>Згортати дані в додатку 5 по ІПН<br>Декларація Дод. 1 Дод. 2 Д<br>Коригування податкових зобов'язань згідно<br>після 01 лютого 2015 року:                                                                                                    | Дата підпису: 29.10.2015 Порганізація: Добро<br>Одиниця виміру: у гривнях точність 0 С Автоматичний розраху С Є право бюджетне відшкодування<br>Згортати дані в додатку 5 по ІПН Відображати нульові коригування ПЗ/ПК у Додатку 1 Звіт за два місяці<br>Декларація Дод. 1 Дод. 2 Дод. 3 Дод. 4 Дод. 5 Дод. 6 Дод. 7 Дод. 8 Дод. 9 Заява Повідомленн Службові дані<br>Коригування податкових зобов'язань згідно зі статтею 192 розділу V Кодексу по операціях, дата виникнення податкових накладних припадає на період<br>після 01 лютого 2015 року: |            |                  |                 |           |             |           |         |           |      |  |  |  |  |  |
| 1         ТОВ "Візіо"         234545186541         10.10.2015         92         93         29.10.2015         Зміна ціни та<br>кількості         -         -         -         -         -         -         -         -         -         -         -         -         -         -         -         -         -         -         -         -         -         -         -         -         -         -         -         -         -         -         -         -         -         -         -         -         -         -         -         -         -         -         -         -         -         -         -         -         -         -         -         -         -         -         -         -         -         -         -         -         -         -         -         -         -         -         -         -         -         -         -         -         -         -         -         -         -         -         -         -         -         -         -         -         -         -         -         -         -         -         -         -         -         -         -         -<                             |                                                                                                    |            |                  |                 |           |             |           |         |           |      |  |  |  |  |  |
| 2         ТОВ "Морський"         98769441357         20.10.2015         94         95         29.10.2015         Нивкості         -         -         -         -         -         -         -         -         -         -         -         -         -         -         -         -         -         -         -         -         -         -         -         -         -         -         -         -         -         -         -         -         -         -         -         -         -         -         -         -         -         -         -         -         -         -         -         -         -         -         -         -         -         -         -         -         -         -         -         -         -         -         -         -         -         -         -         -         -         -         -         -         -         -         -         -         -         -         -         -         -         -         -         -         -         -         -         -         -         -         -         -         -         -         -         -                                              |                                                                                                    |            |                  |                 |           |             |           |         |           |      |  |  |  |  |  |
| з         загозичи загозичизаг         загозичи загозичи загозичи заго         загозичи загозичи загозичи заго         загозичи загозичи загозичи загозичи загози войменили тури         -         -         -         -         -         -         -         -         -         -         -         -         -         -         -         -         -         -         -         -         -         -         -         -         -         -         -         -         -         -         -         -         -         -         -         -         -         -         -         -         -         -         -         -         -         -         -         -         -         -         -         -         -         -         -         -         -         -         -         -         -         -         -         -         -         -         -         -         -         -         -         -         -         -         -         -         -         -         -         -         -         -         -         -         -         -         -         -         -         -         -         -         -         -         - |                                                                                                    |            |                  |                 |           |             |           |         |           |      |  |  |  |  |  |
| SAT Ipeng*         1414141414         20.10.2015         97         96         20.10.2015         Hasemony         -         -         -         -         -         -         -         -         -         -         -         -         -         -         -         -         -         -         -         -         -         -         -         -         -         -         -         -         -         -         -         -         -         -         -         -         -         -         -         -         -         -         -         -         -         -         -         -         -         -         -         -         -         -         -         -         -         -         -         -         -         -         -         -         -         -         -         -         -         -         -         -         -         -         -         -         -         -         -         -         -         -         -         -         -         -         -         -         -         -         -         -         -         -         -         -         -         -<                                        |                                                                                                    |            |                  |                 |           |             |           |         |           |      |  |  |  |  |  |
| рядки 8.2.1 та 8.2.3 (+ чи -)                                                                                                    | рядки 8.2.1 та 8.2.3 (+ чи -) Х Х Х Х                                                                                                    |            |                  |                 |           |             |           |         |           |      |  |  |  |  |  |
| рядок о.2.2 (+ чи -)<br>Усього корисування згілно зі статтею 192 ро                                                                                                    | niny V Konekov                                                                                                    |            |                  |                 |           | -           |           | -       |           |      |  |  |  |  |  |
| ралки 811 813 821 та 823(+чи -)                                                                                                    | длу тодексу.                                                                                                    |            |                  |                 | -         | x           | -         | X       | -         |      |  |  |  |  |  |
| рядки 8.1.2 та 8.2.2 (+ чи -)                                                                                                    |                                                                                                    |            |                  |                 | X         | -           | . X       | -       | X         | 1    |  |  |  |  |  |
| Коригування податкових зобов'язань згідно період до 01 лютого 2015 року:                                                                                                    | зі статтею 39 розділу I                                                                                                    | Кодексу по | операціях, дата  | виникнення пода | ткових на | кладних пр  | ипадає на |         |           | T    |  |  |  |  |  |
|                                                                                                    |                                                                                                    | e          |                  |                 |           |             |           |         | •         |      |  |  |  |  |  |
| <b></b>                                                                                                    | 0,00                                                                                                    | Значення   | я вводиться вруч | ну              |           |             |           |         |           |      |  |  |  |  |  |
| Додаткові рядки Додати                                                                                                    | Видалити                                                                                                    |            |                  |                 |           |             |           |         |           |      |  |  |  |  |  |
|                                                                                                    |                                                                                                    |            | Виванта;         | кити в формат Д | ПАУ (в фа | йл *.xml) 🗯 | 🚽 Друк 👻  | ОК Запи | исати Зак | рити |  |  |  |  |  |

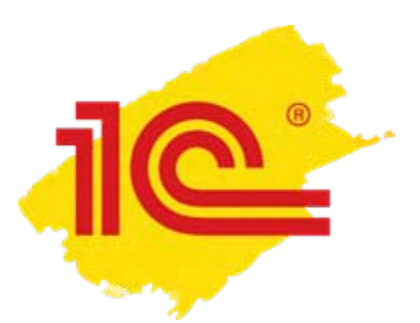

### Методичні матеріали

На диску або сайті ITC (its.1c.ua), можна ознайомитися з матеріалами:

довідника «НДС: правила налогообложения и учет» - «Приложение 2 к налоговой накладной (расчет корректировки)»;

Довідника «Регламентированная отчетность» – «Налоговая отчетность» – «Налоговая отчетность по НДС» - «Приложение 1: Расчет корректировки сумм НДС (Д1)»;

розділу «Методическая поддержка 1С:Предприятия 8»:

- «Составление расчета корректировки (учет у продавца)»;
- «Заполнение расчета корректировки (учет у покупателя)».

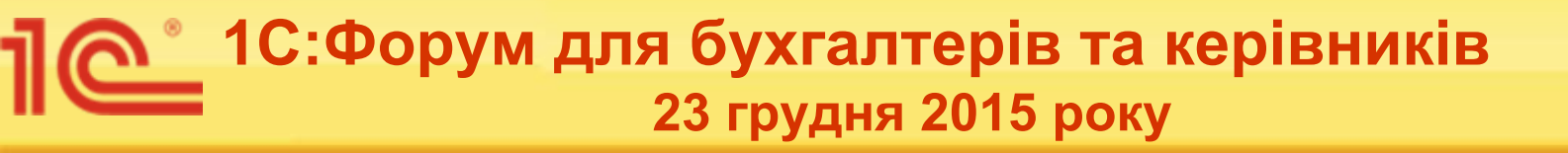

# ДЯКУЮ ЗА УВАГУ!

Марина Іскрижицька

редактор рубрики ITC «Методична підтримка 1С:Підприємства 8»